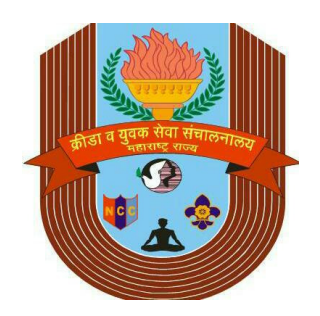

# Mumbai Division

**Primary Entry Form** Online Submission

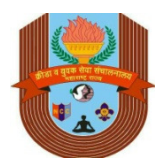

# INDEX

| STEP - 1        | How Do I Start Primary Entry Form Process?    |
|-----------------|-----------------------------------------------|
| STEP - 2        | How Do I View Primary Entry Form ?            |
| STEP - 3        | Start Primary Entry Form                      |
| STEP - 4        | Click Edit To Fill The Form                   |
| STEP - 5        | REPEAT : Edit – Calculate Fees – Save – Back  |
| STEP - 6        | How Do I Fill "Krida Nidhi & Affiliation Fee? |
| <b>STEP - 7</b> | My School Is Exempted From Payment Of Fees    |
| STEP - 8        | Submit Primary Entry Form                     |
| STEP - 9        | Final Submission Stage                        |

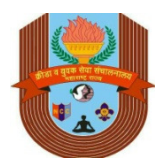

| <b>STEP - 10</b> | How Do I View Challan?                   |
|------------------|------------------------------------------|
| <b>STEP - 11</b> | How Do I Print Challan?                  |
| <b>STEP - 12</b> | Payment Mode – NEFT / DD / Cheque / Cash |
| <b>STEP - 13</b> | How Do I Upload Challan After Payment?   |
| <b>STEP - 14</b> | If School Is Exempted From Payment ?     |
| <b>STEP - 15</b> | How Do I Know Status Of My Primary Form? |

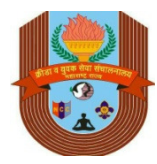

### How Do I Start Primary Entry Form Process

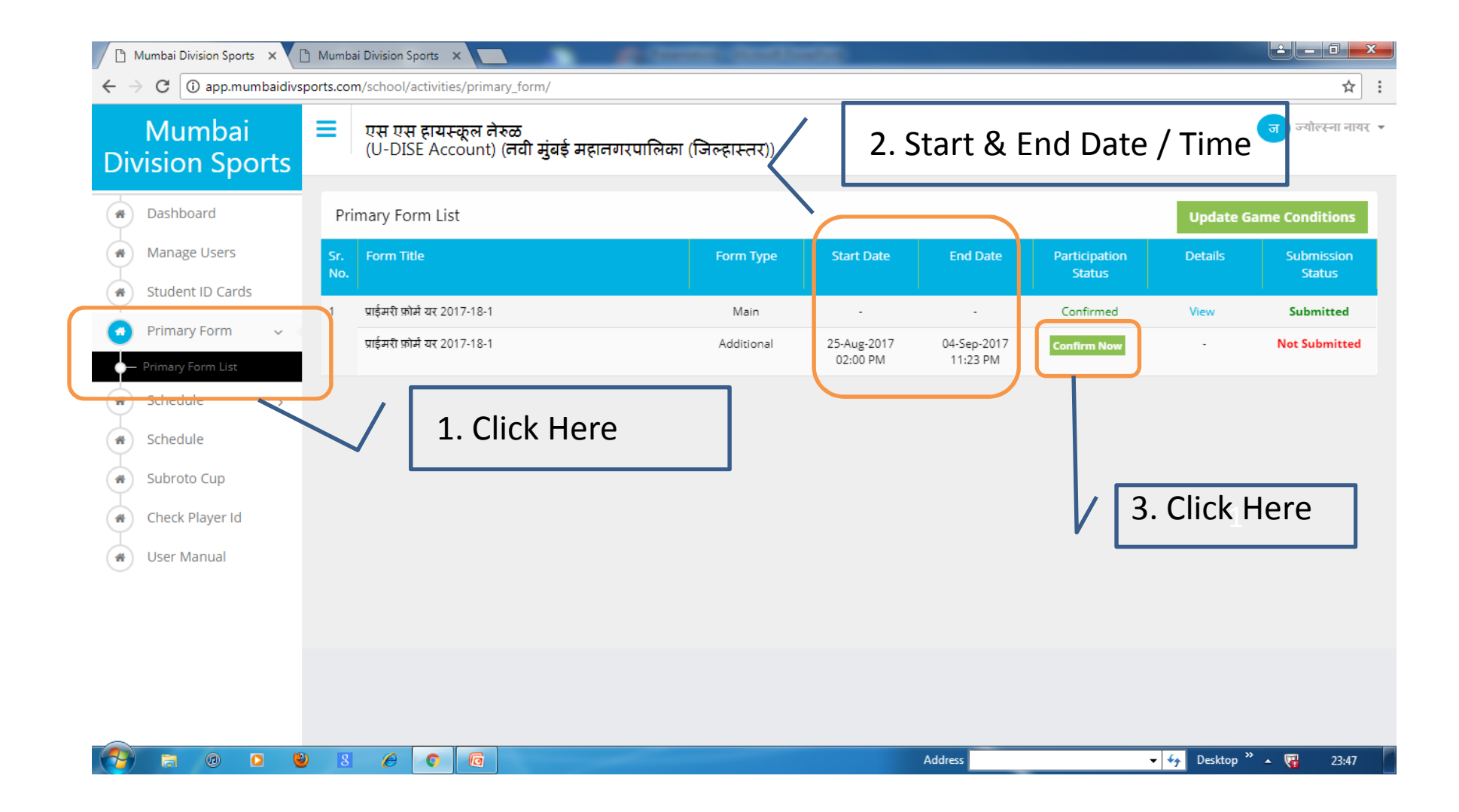

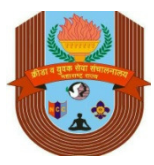

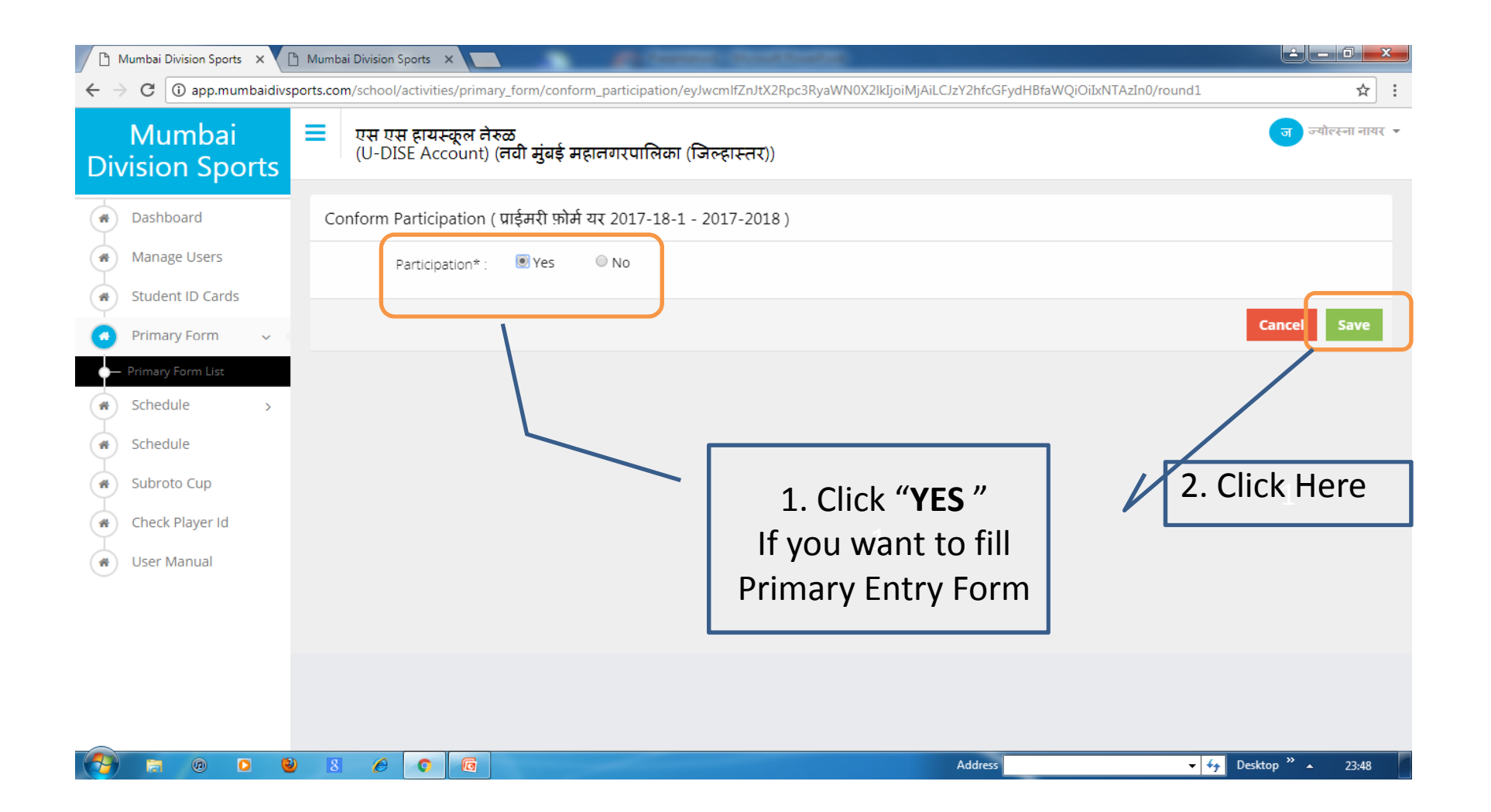

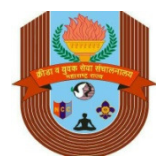

# How Do I View Primary Entry Form ?

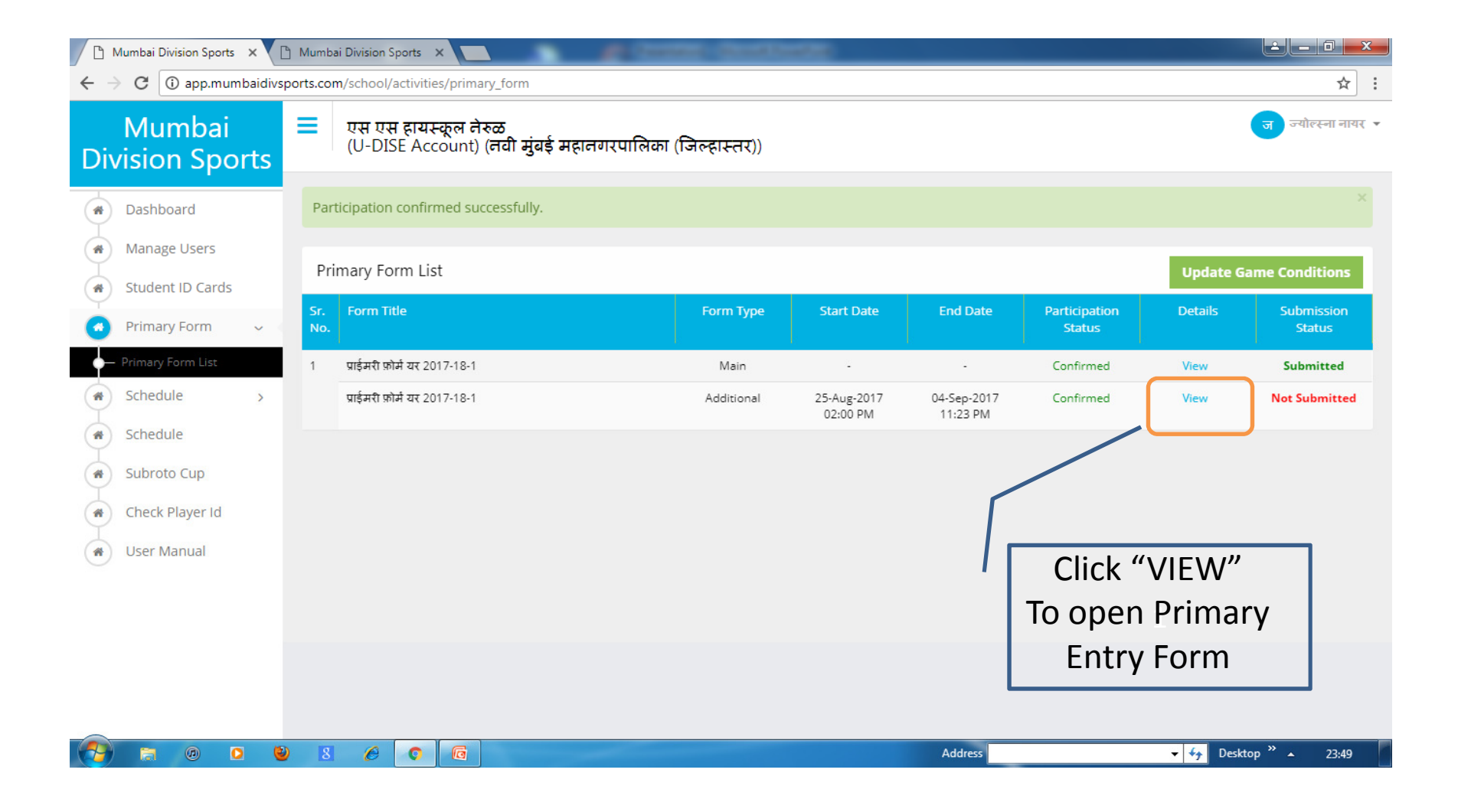

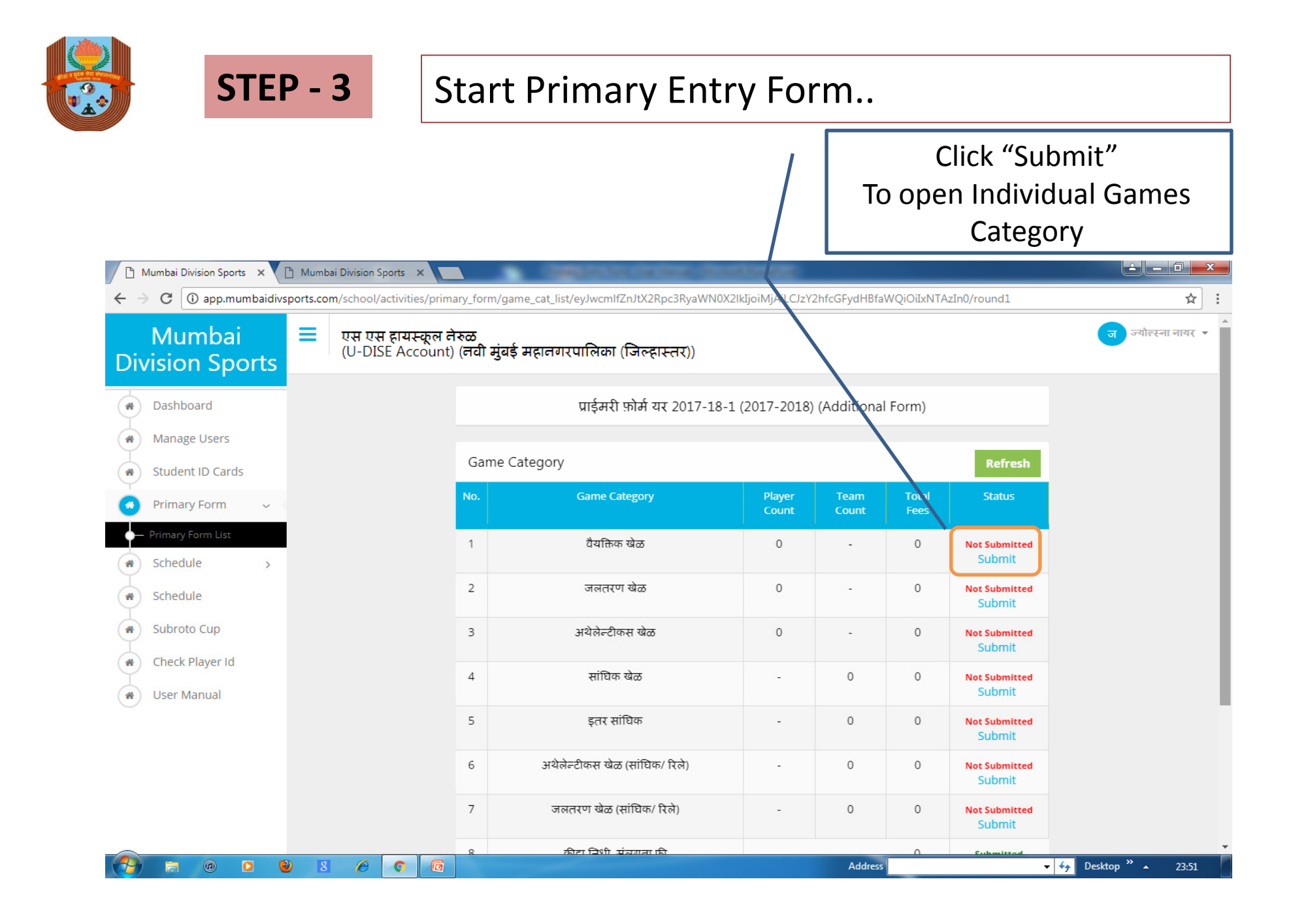

|                             | STEP          | - 4                               | Clic                                        | ck Edit To                            | с F                         | ill -              | Γhe        | e Fo            | orr        | n               | •          |                 |            |                 |                  |            |
|-----------------------------|---------------|-----------------------------------|---------------------------------------------|---------------------------------------|-----------------------------|--------------------|------------|-----------------|------------|-----------------|------------|-----------------|------------|-----------------|------------------|------------|
| Mumbai Division ← → C () ap | Sports × C    | Mumbai Divisio<br>vorts.com/schoo | n Sports ×                                  | m/game_list/eyJwcmlfZnJt              | :X2Rpc3l                    | RyaWN0X            | 2lkījoiMj  | jAiLCJzY2I      | nfcGFydl   | HBfaWQid        | DilxNTA    | zliwiZzetZ      | V9jYXR     | Click           | "Edit"           | ,          |
| Division S                  | bai<br>Sports | <b>=</b> एस ग<br>(U-D             | रस हायस्कूल नेरुळ<br>DISE Account) (नवी     | <b>मुंबई महानगरपालिका</b><br>प्राईमरी | ( <b>जिल्हा</b><br>फ़ोर्म य | स्तर))<br>र 2017-: | 18-1 (2    | 017-201         | .8) (Ad    | ditional        | Form)      |                 |            |                 | ज ज्यो           | ल्स्ना व   |
| Manage Us  Student ID       | ers<br>Cards  | Game Lis                          | st ()                                       |                                       |                             |                    |            |                 |            |                 |            |                 |            |                 |                  | Ed         |
| Primary For                 | m 🗸           | No.                               | Game Title                                  | Game Fees                             | 11<br>Male                  | Years<br>Female    | 14<br>Male | Years<br>Female | דא<br>Male | 'ears<br>Female | 17<br>Male | Years<br>Female | 19<br>Male | Years<br>Female | Total<br>Players | Tot<br>Fee |
| Schedule                    | >             | 1 आर्चरी<br>(Arch                 | )<br>(इंडियन राऊंड )<br>ery (Indian Round)) | 25                                    | -                           | -                  | 4<br>0     | 4<br>0          | -          | -               | 4<br>0     | 4<br>0          | 4<br>0     | 4<br>0          | 0                | 0          |
| Schedule                    | 2             | 2 आर्चरी<br>(Arch                 | (फिटा राऊंड )<br>ery (Fitra Round))         | 25                                    | -                           | -                  | 4<br>0     | 4<br>0          | -          | -               | 4<br>0     | 4<br>0          | 4<br>0     | 4<br>0          | 0                | 0          |
| Check Playe                 | r Id          | 3 चेस (<br>(Ches                  | बुद्धिबळ )<br>ss (chess))                   | 25                                    | -                           | -                  | -          | -               | -          | -               | 5<br>0     | 5<br>0          | 5<br>0     | 5<br>0          | 0                | 0          |
| User Manua                  | al            | 4 सायक<br>(Cycli                  | लिंग रोड रेस<br>ng Road Race)               | 25                                    | -                           | (1 <del>5</del> 14 | 6<br>0     | 6<br>0          |            | -               | 6<br>0     | 6<br>0          | 6<br>0     | 6<br>0          | 0                | 0          |
|                             |               | 5 आर्टिनि<br>(Artis               | स्टेक जिमनॅस्टिक्स<br>tic Gymnastics)       | 25                                    | -                           | -                  | 1<br>0     | 1<br>0          | -          | -               | 7<br>0     | 7<br>0          | 8<br>0     | 8<br>0          | 0                | 0          |
|                             |               | ६ आक्रोब                          | र्वेटीक्स जिम्नेंस्टिक्स<br>५-४-४-२         | 25                                    | -                           | -                  | -          | -               | -          | -               | -          | -               | 7<br>0     | 6<br>0          | 0                | 0          |
|                             |               | (Acro                             | batics Gymnastics)                          |                                       |                             |                    |            |                 |            |                 |            |                 |            |                 |                  |            |

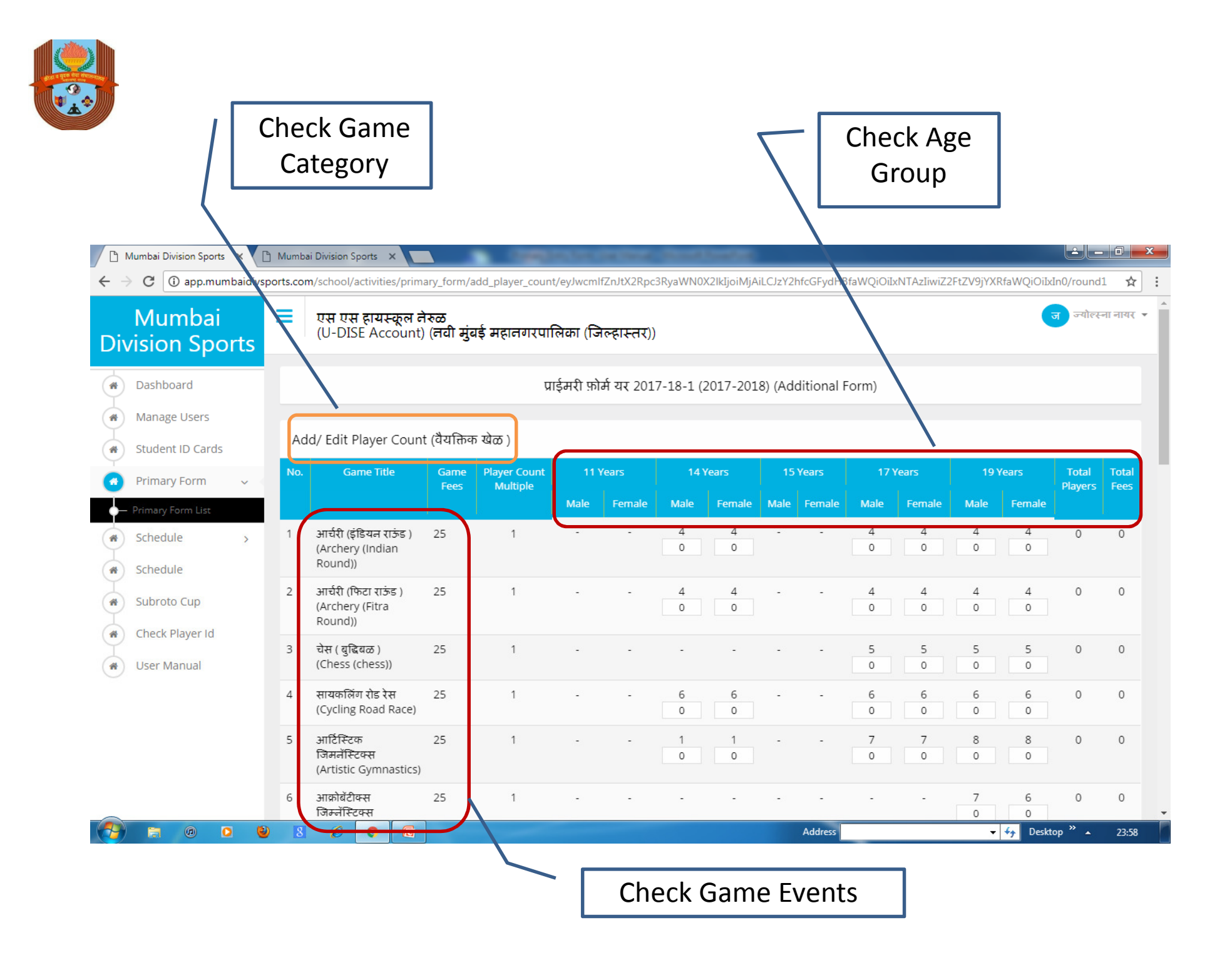

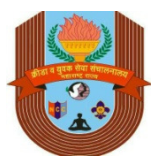

| Mumbai<br>ision Sports           | ≡  | एस एस हायस्कूल ने<br>(U-DISE Account)                      | ारुळ<br>(तवी मुंब | ाई महानगरप | गलिका (जिल | न्हास्तर)) |         |         |   |   |         |         |         |         | ज ज्योल  | ना नायर |
|----------------------------------|----|------------------------------------------------------------|-------------------|------------|------------|------------|---------|---------|---|---|---------|---------|---------|---------|----------|---------|
| Dashboard                        | 20 | रोलर स्केटिंग ( क्वाड)<br>(Roller skating<br>(quad))       | 25                | 1          | 3          | 3<br>0     | 3<br>0  | 3<br>0  | - | - | 3       | 3       | 3       | 3       | 0        | 0       |
| Manage Users<br>Student ID Cards | 21 | रोलर स्केटिंग (इनलाईन<br>)<br>(Roller skating<br>(inline)) | 25                | 1          | 3          | 3          | 3<br>0  | 3<br>0  | - | - | 3       | 3<br>0  | 3       | 3       | 0        | 0       |
| Primary Form V                   | 22 | मल्लखांब /रोप मलखांब<br>(Mallakhamb / Rope<br>Malakham)    | 25                | 1          | -          | -          | -       | -       | - | - | 5<br>0  | 5<br>0  | 5       | 5<br>0  | 0        | 0       |
| Schedule >                       | 23 | सिंकई मार्शल आर्टस<br>(Siachen martial<br>arts)            | 25                | 5          | -          | 2          | 14<br>0 | 14<br>0 | - | - | 14<br>0 | 14<br>0 | 14<br>0 | 14<br>0 | 0        | 0       |
| Subroto Cup<br>Check Player Id   | 24 | वुश्<br>(Wushu)                                            | 25                | 5          | -          | 73         | ē       |         | - | - | 16<br>0 | 14<br>0 | 18<br>0 | 16<br>0 | 0        | 0       |
| User Manual                      | 25 | स्क्वाश<br>(Squash)                                        | 25                | 1          | -          | -          | ē       | -       | - | Ē | 4<br>0  | 4       | 4       | 4       | 0        | 0       |
|                                  | 26 | कराटे<br>(Karate)                                          | 25                | 5          |            | -          | 18<br>0 | 22<br>0 | - | - | 18<br>0 | 18<br>0 | 14<br>0 | 14<br>0 | 0        | 0       |
|                                  |    |                                                            |                   |            |            |            |         |         |   |   |         |         |         | Back    | alculate | Fees    |

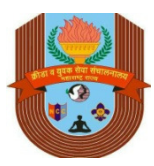

| Mumbai Division Sport ← → C (i) app.m | rts ×     | Mumba | ni Division Sports ×                                       | ary_form/add_p      | player_count | t/eyJwcmlfZr | JtX2Rpc3 | RyaWN0X | (2lkIjoiMjAiL | .CJzY2h | fcGFydHl | 3faWQiOiIx | NTAzIiwiZ2FtZ | V9jYXRf | aWQiOiIxIn  | )/round1  | □ ×     |
|---------------------------------------|-----------|-------|------------------------------------------------------------|---------------------|--------------|--------------|----------|---------|---------------|---------|----------|------------|---------------|---------|-------------|-----------|---------|
| Mumba<br>Division Sp                  | i<br>orts | =     | एस एस हायस्कूल ने<br>(U-DISE Account)                      | रुळ<br>(नवी मुंबई म | ाहानगरपा     | लेका (जिल    | हास्तर)) |         |               |         |          |            |               |         | ज           | ज्योल्स्न | ानायर 🗸 |
| Dashboard                             |           | 20    | रोलर स्केटिंग ( क्वाड)<br>(Roller skating<br>(quad))       | 25                  | 1            | 3<br>0       | 3<br>0   | 3<br>0  | 3<br>0        | -       | -        | 3<br>0     | 3<br>0        | 3<br>0  | 3<br>0      | 0         | 0       |
| Manage Users     Student ID Card      | is        | 21    | रोलर स्केटिंग (इनलाईन<br>)<br>(Roller skating<br>(inline)) | 25                  | 1            | 3            | 3<br>0   | 3<br>0  | 3<br>0        | -       | -        | 3<br>0     | 3             | 3<br>0  | 3<br>0      | 0         | 0       |
| Primary Form List                     | Ň         | 22    | मल्लखांब /रोप मलखांब<br>(Mallakhamb / Rope<br>Malakham)    | 25                  | 1            | -            | -        | -       | -             | -       | -        | 5<br>0     | 5             | 5<br>0  | 5<br>0      | 0         | 0       |
| Schedule                              | >         | 23    | सिकई मार्शल आर्टस<br>(Siachen martial<br>arts)             | 25                  | 5            | -            | 7        | 14<br>0 | 14<br>0       | -       |          | 14<br>0    | 14<br>0       | 14<br>0 | 14<br>0     | 0         | 0       |
| Subroto Cup     Gheck Player Id       |           | 24    | वुश्<br>(Wushu)                                            | 25                  | 5            | -            | -        |         | ÷             | -       | -        | 16<br>0    | 14<br>0       | 18<br>0 | 16<br>0     | 0         | 0       |
| User Manual                           |           | 25    | स्क्वाश<br>(Squash)                                        | 25                  | 1            | -            | -        | -       | -             | -       | -        | 4          | 4             | 4<br>0  | 4           | 0         | 0       |
|                                       |           | 26    | कराटे<br>(Karate)                                          | 25                  | 5            | 2            | -        | 18<br>0 | 22<br>0       | -       | -        | 18<br>0    | 18<br>0       | 14<br>0 | 14<br>0     | 0         | 0       |
|                                       |           |       |                                                            |                     |              |              |          |         |               |         |          |            | Back          | Ca      | iculate Fee | SA        |         |
| 🤭 a 🛛                                 | 0 🔮       | 8     | 60                                                         |                     |              |              |          |         |               |         | Address  |            |               | •       | 👉 Desktop   | »         | 00:01   |
|                                       |           |       |                                                            |                     |              |              |          |         |               |         |          |            |               | Click   | k "Sav      | ve"       |         |

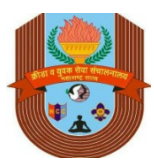

| Mumbai                            | rts | =  | एस एस हायस्कूल नेरुळ<br>(U-DISE Account) (नवी मुंबई              | महानगरपालि | वका (जिल्हा  | स्तर)) |         |         |   |     |         |         |         |         | ত জ | योल्स्ना नाय |
|-----------------------------------|-----|----|------------------------------------------------------------------|------------|--------------|--------|---------|---------|---|-----|---------|---------|---------|---------|-----|--------------|
|                                   | 113 |    | (Yogasan)                                                        |            |              |        | 0       | 0       |   |     | 0       | 0       | 0       | 0       |     |              |
| Dashboard<br>Manage Users         |     | 19 | शूटिंग (नेमवाजी एअर वेपन)<br>(Shooting (Shooting Air<br>Weapon)) | 25         | -            | 1      | 4<br>0  | 4<br>0  | - | 173 | 4<br>0  | 4<br>0  | 4<br>0  | 4<br>0  | 0   | 0            |
| Student ID Cards                  |     | 20 | रोलर स्केटिंग ( क्वाड)<br>(Roller skating (quad))                | 25         | 3<br>0       | 3<br>0 | 3<br>0  | 3<br>0  | - | -   | 3<br>0  | 3<br>0  | 3<br>0  | 3<br>0  | 0   | 0            |
| Primary Form<br>Primary Form List | ~   | 21 | रोलर स्केटिंग (इनलाईन )<br>(Roller skating (inline))             | 25         | 3<br>0       | 3<br>0 | 3<br>0  | 3<br>0  | - | -   | 3<br>0  | 3<br>0  | 3<br>0  | 3<br>0  | 0   | 0            |
| Schedule                          | >   | 22 | मल्लखांब /रोप मलखांब<br>(Mallakhamb / Rope Malakham)             | 25         | 8 <u>-</u> 1 | -      | -       | 2       | - | -   | 5<br>0  | 5<br>0  | 5<br>0  | 5<br>0  | 0   | 0            |
| Schedule                          |     | 23 | सिकई मार्शल आर्टस<br>(Siachen martial arts)                      | 25         | -            | -      | 14<br>0 | 14<br>0 | - | -   | 14<br>0 | 14<br>0 | 14<br>0 | 14<br>0 | 0   | 0            |
| Check Player Id                   |     | 24 | वुश्<br>(Wushu)                                                  | 25         | 2-           | -      | 24      | -       | - | -   | 16<br>0 | 14<br>0 | 18<br>0 | 16<br>0 | 0   | 0            |
| User Manual                       |     | 25 | स्क्वाश<br>(Squash)                                              | 25         | -            | -      | -       | -       | - | -   | 4<br>0  | 4<br>0  | 4<br>0  | 4<br>0  | 0   | 0            |
|                                   |     | 26 | कराटे<br>(Karate)                                                | 25         | -            | -      | 18<br>0 | 22<br>0 | - | -   | 18<br>0 | 18<br>0 | 14<br>0 | 14<br>0 | 0   | 0            |
|                                   |     |    |                                                                  |            |              |        |         |         |   |     |         |         |         |         |     | Back         |
|                                   |     |    |                                                                  |            |              |        |         |         |   |     |         |         |         | /       |     |              |

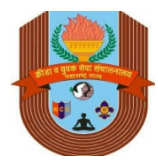

# REPEAT : Edit – Calculate Fees – Save – Back...

|              | Mumbai Div           | vision Spor         | rts ×     |        | /lumbai [ | Division S      | ports >               |                 |             | <ul> <li>Opposite designed of the</li> </ul> | Constant of     |               |               |                         | LÉ LE             | - 0 ×     |   |
|--------------|----------------------|---------------------|-----------|--------|-----------|-----------------|-----------------------|-----------------|-------------|----------------------------------------------|-----------------|---------------|---------------|-------------------------|-------------------|-----------|---|
| $\leftarrow$ | e C                  | i) app.mi           | umbaid    | ivspor | ts.com/   | school/a        | activitie             | s/prima         | ary_for     | m/game_cat_list/eyJwcmlfZnJtX2Rpc3RyaWN0X2Ik | kIjoiMjAiLCJzY  | 2hfcGFydHBfa\ | WQiOiIxNTA    | zIiwiZ2FtZV9jYXRfa\     | WQiOiIxIn0/round1 | ☆ :       |   |
| Div          | Mui<br>visioi        | mba<br>n Sp         | i<br>orts | =      |           | एस एस<br>(U-DIS | <b>हायर</b><br>SE Acc | कूल ने<br>ount) | रुळ<br>(नवी | मुंबई महानगरपालिका (जिल्हास्तर))             |                 |               |               |                         | ज ज्योल           | ना नायर 🔻 | • |
| (#)          | Dashbo               | bard                |           |        |           |                 |                       |                 |             | प्राईमरी फ़ोर्म यर 2017-18-1 (               | (2017-2018)     | (Additional   | Form)         | Subi                    | mitted            |           |   |
| *            | Manage               | e Users             |           |        |           |                 |                       |                 | Gar         | ne Category                                  |                 |               |               | Refresh                 |                   |           |   |
| *            | Studen               | t ID Card           | ls        |        |           |                 |                       |                 | No.         | Game Category                                | Player<br>Count | Team<br>Count | Total<br>Fees | Status                  |                   |           |   |
|              | Primary<br>Primary F | y Form<br>Form List | ~         |        |           |                 |                       |                 | 1           | यैयक्तिक खेळ                                 | 0               | -             | 0             | Submitted<br>Edit       |                   |           |   |
| *            | Schedu               | ile                 | >         |        |           |                 |                       |                 | 2           | जलतरण खेळ                                    | 0               | -             | 0             | Not Submitted           |                   |           |   |
| *            | Schedu               | ile<br>o Cup        |           |        |           |                 |                       |                 | 3           | अथेलेल्टीकस खेळ                              | 0               | -             | 0             | Not Submitted<br>Submit |                   |           |   |
|              | Check F              | Player Id           |           |        |           |                 |                       |                 | 4           | सांधिक खेळ                                   | -               | 0             | 0             | Not Submitted<br>Submit |                   |           |   |
| *            | User M               | lanual              |           |        |           |                 |                       |                 | 5           | इतर सांधिक                                   | -               | 0             | 0             | Not Submitted<br>Submit |                   |           |   |
|              |                      |                     |           |        |           |                 |                       |                 | 6           | अथेलेन्टीकस खेळ (सांधिक/ रिले)               | -               | 0             | 0             | Not Submitted<br>Submit |                   |           |   |
|              |                      |                     |           |        |           |                 |                       |                 | 7           | जलतरण खेळ (सांधिक/ रिले)                     | -               | 0             | 0             | Not Submitted<br>Submit |                   |           |   |
|              |                      |                     |           |        |           |                 |                       |                 | 8           | क्रीडा निधी, संलगता फी                       |                 |               | 0             | Submitted<br>Edit       |                   |           | • |
|              | 6                    | Ø                   | 0         | ۷      | 8         | Ø               | 0                     | 6               |             |                                              |                 | Address       |               |                         | 😽 Desktop 🎽 🔺     | 00:03     |   |

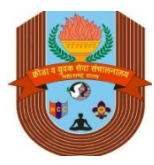

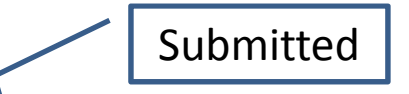

| 0            | Mumbai Division Sports        | ×       | 🗅 Mumbai   | Division Sp      | orts ×                      |                   | <ul> <li>Opposition of the second second</li></ul> | A Constitution  |               |               |                         | é                 |          | ٢ |
|--------------|-------------------------------|---------|------------|------------------|-----------------------------|-------------------|----------------------------------------------------------------------------------------------------|-----------------|---------------|---------------|-------------------------|-------------------|----------|---|
| $\leftarrow$ | C 🛈 app.mun                   | baidiv: | sports.com | /school/a        | ctivities/pri               | mary_fo           | rm/game_cat_list/eyJwcmlfZnJtX2Rpc3RyaWN0X2                                                                                                    | lkIjoiMjAiLCJzY | 2hfcGFydHBfa\ | WQiDiIxNT/    | AzIiwiZ2FtZV9jYXRfa'    | WQiOiIyIn0/round1 | ☆        | : |
| Div          | Mumbai<br>vision Spo          | rts     | =          | एस एस<br>(U-DISI | <b>हायस्कूल</b><br>E Accour | तेरुळ<br>t) (तर्व | मुंबई महानगरपालिका (जिल्हास्तर))                                                                                                    |                 |               |               |                         | ज ज्योल्स्        | ग नायर ▼ | • |
| *            | Dashboard                     |         |            |                  |                             | Ga                | me Category                                                                                                    |                 |               |               | Refresh                 |                   |          | I |
| *            | Manage Users                  |         |            |                  |                             | No.               | Game Category                                                                                                    | Player<br>Count | Team<br>Count | Total<br>Fees | Status                  |                   |          | I |
| *            | Student ID Cards Primary Form | ~       |            |                  |                             | 1                 | वैयक्तिक खेळ                                                                                                    | 0               | -             | 0             | Submitted<br>Edit       |                   |          | I |
| -            | Primary Form List             |         | l –        |                  |                             | 2                 | जलतरण खेळ                                                                                                    | 0               | -             | 0             | Submitted<br>Edit       |                   |          | I |
| *            | Schedule                      | >       |            |                  |                             | 3                 | अथेलेन्टीकस खेळ                                                                                                    | 0               | -             | 0             | Not Submitted<br>Submit |                   |          | I |
|              | Subroto Cup                   |         |            |                  |                             | 4                 | सांधिक खेळ                                                                                                    | -               | 0             | 0             | Not Submitted<br>Submit |                   |          | I |
| *            | Check Player Id               |         |            |                  |                             | 5                 | इतर सांधिक                                                                                                    | -               | 0             | 0             | Not Submitted<br>Submit |                   |          | I |
| (*)          | User Manual                   |         |            |                  |                             | 6                 | अथेलेन्टीकस खेळ (सांधिक/ रिले)                                                                                                    | -               | 0             | 0             | Not Submitted<br>Submit |                   |          | I |
|              |                               |         |            |                  |                             | 7                 | जलतरण खेळ (सांधिक/ रिले)                                                                                                    |                 | 0             | 0             | Not Submitted<br>Submit |                   |          |   |
|              |                               |         |            |                  |                             | 8                 | क्रीडा निधी, संलगता फी                                                                                                    |                 |               | 0             | Submitted<br>Edit       |                   |          |   |
|              |                               |         |            |                  |                             |                   | Exempted Category                                                                                                    |                 |               | -             | No                      |                   |          | - |
|              |                               |         | 2 8        | Ø                | 0 6                         |                   |                                                                                                    |                 | Address       |               |                         | 🖌 🎸 Desktop 🎽 🔺   | 00:07    |   |

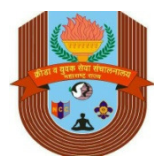

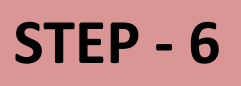

# How Do I Fill "Krida Nidhi & Affiliation Fee?

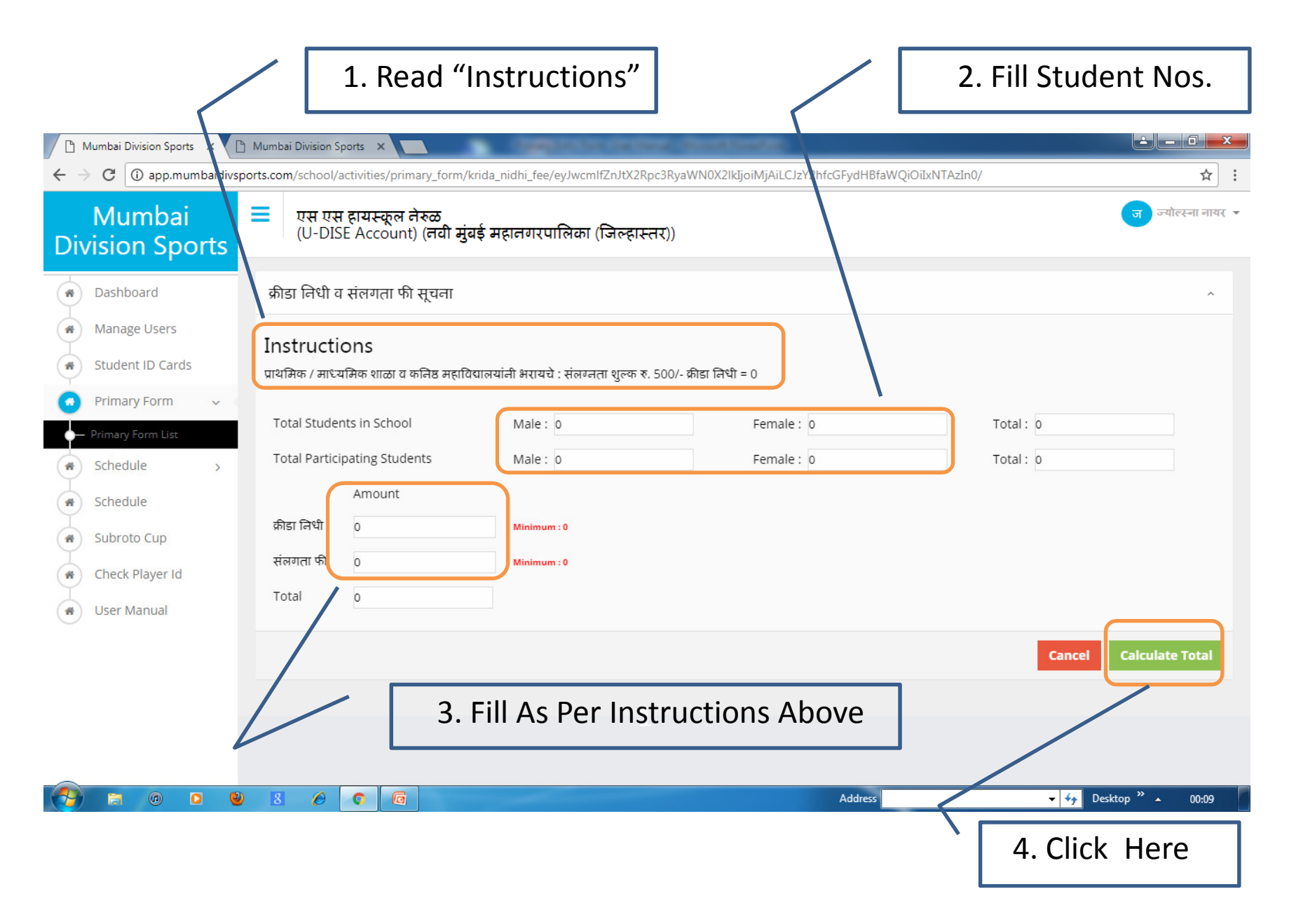

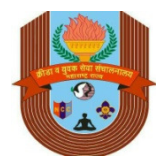

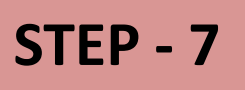

# My School Is Exempted From Payment Of Fees..

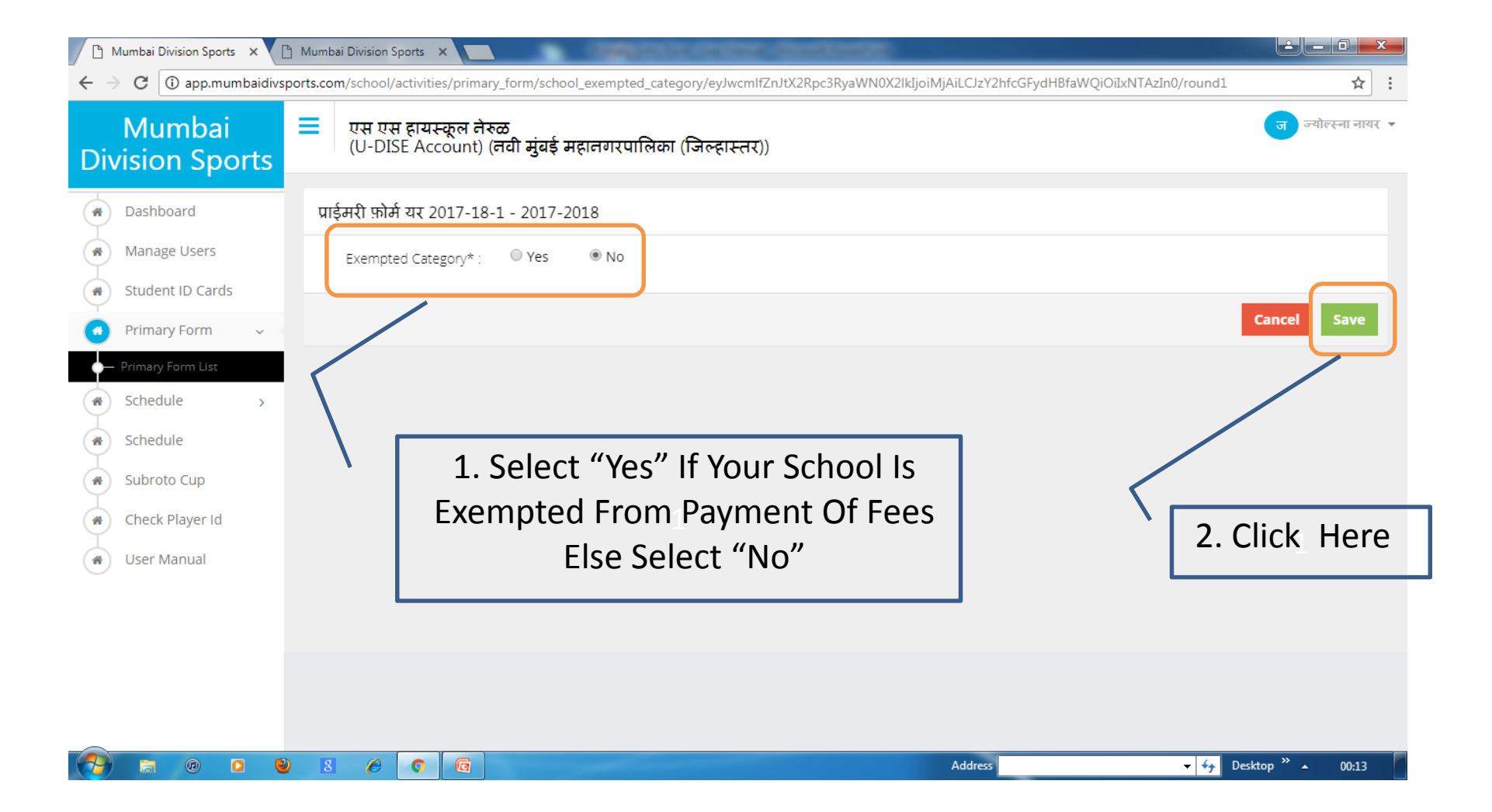

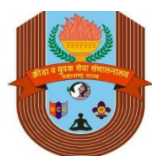

### Ensure Each Form is Submitted Irrespective Of Participation

|     | Mumbai Division Sports  | ×        | 🖹 Mumbai Di | ivision Sports                    | ×                    |             |                                          | ALC: NO.         |               |               |                   |                             | 0 ×     |
|-----|-------------------------|----------|-------------|-----------------------------------|----------------------|-------------|------------------------------------------|------------------|---------------|---------------|-------------------|-----------------------------|---------|
| ÷ - | C 🛈 app.mun             | nbaidivs | ports.com/s | chool/activiti                    | es/primar            | y_form/     | /game_cat_list/eyJwcmlfZnJtX2Rpc3RyaWN0X | 2lkIjoiMjQiLCJzY | 2hfcGFydHBfa  | WQiOiI0OTg    | 4In0/round1       |                             | ☆ :     |
| Div | Mumbai<br>/ision Spc    | orts     | ≡ з<br>()   | न <b>भय ईंटलॅंश</b><br>Staff Acco | नल स्कू<br>unt) (मुब | ल<br>गई उपव | नगर , कुर्ला)                            |                  |               |               |                   |                             | श कदम 👻 |
| *   | Dashboard               |          |             |                                   |                      | No.         | Game Category                            | Player<br>Count  | Team<br>Count | Total<br>Fees | Status            |                             | 11      |
| *   | Manage Users            |          |             |                                   |                      | 1           | वैयक्तिक खेळ                             | 10               | -             | 250           | Submitted<br>Edit |                             |         |
| *   | Student ID Cards        |          |             |                                   |                      | 2           | जलतरण खेळ                                | 0                | -             | 0             | Submitted<br>Edit |                             |         |
|     | • Primary Form List     | ~        |             |                                   |                      | 3           | अथेलेन्टीकस खेळ                          | 2                | -             | 50            | Submitted<br>Edit |                             | _       |
| *   | Schedule                | >        |             |                                   |                      | 4           | सांधिक खेळ                               | -                | 0             | 0             | Submitted<br>Edit |                             |         |
| *   | Schedule<br>Subroto Cup |          |             |                                   |                      | 5           | इतर सांधिक                               | -                | 0             | 0             | Submitted<br>Edit |                             | _       |
| *   | Check Player Id         |          |             |                                   |                      | 6           | अथेलेन्टीकस खेळ (सांधिक/ रिले)           | -                | 0             | 0             | Submitted<br>Edit |                             | _       |
| *   | User Manual             |          |             |                                   |                      | 7           | जलतरण खेळ (सांधिक/ रिले)                 | -                | 0             | 0             | Submitted<br>Edit |                             |         |
|     |                         |          |             |                                   |                      | 8           | क्रीडा निधी, संलगता फी                   |                  |               | 350           | Submitted<br>Edit | Ý                           |         |
|     |                         |          |             |                                   |                      |             | Exempted Category                        |                  |               | -             | No<br>Edit        |                             |         |
|     |                         |          |             |                                   |                      |             | Final Total                              |                  |               | 650           |                   |                             | 6       |
|     | <b>a</b> 0 (            | > (      | 8           | 6                                 | G                    |             |                                          |                  | Address       |               |                   | ✓ 4→ Desktop <sup>≫</sup> ▲ | 00:17   |

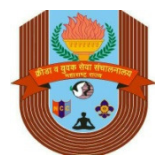

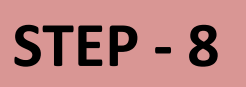

# Submit Primary Entry Form..

| _ [<br>← | ) Mumbai Division    | Sports<br>5.mun | × C      | Mumbai Div<br>orts.com/sc | ision Sports<br>hool/activiti | ×         | vy_form/game_cat_list/eyJwcmlfZnJtX2Rpc3RyaWN0 | (2lkIjoiMjAiLCJzY) | 2hfcGFydHBfaW | 'QiOiIxNTAzIiv | viZ2FtZV9jYXRfa\  | WQiOiI3In0/round1 | - □ -              | ×   |
|----------|----------------------|-----------------|----------|---------------------------|-------------------------------|-----------|------------------------------------------------|--------------------|---------------|----------------|-------------------|-------------------|--------------------|-----|
| Di       | Mumbai<br>vision Spc | orts            | ≡ ए<br>( | रस एस हायर<br>U-DISE Acc  | म्कूल नेरुळ<br>count) (नवी i  | मुंबई महा | नगरपालिका (जिल्हास्तर))                        |                    |               |                |                   | ज                 | न्योल्स्ना नायर् 👻 | r 🔺 |
| *        | Dashboard            |                 |          |                           |                               | Gam       | e Category                                     |                    |               |                | Refresh           |                   |                    |     |
|          | Manage Users         |                 |          |                           |                               | No.       | Game Category                                  | Player<br>Count    | Team<br>Count | Total<br>Fees  | Status            |                   |                    |     |
|          | Primary Form         | ~               |          |                           |                               | 1         | वैयक्तिक खेळ                                   | 0                  | -             | 0              | Submitted<br>Edit |                   |                    |     |
| -        | - Primary Form List  |                 |          |                           |                               | 2         | जलतरण खेळ                                      | 0                  | -             | 0              | Submitted<br>Edit |                   |                    |     |
| *        | Schedule             | >               |          |                           |                               | 3         | अथेलेन्टीकस खेळ                                | 0                  | -             | 0              | Submitted<br>Edit |                   |                    |     |
| *        | Subroto Cup          |                 |          |                           |                               | 4         | सांधिक खेळ                                     | -                  | 0             | 0              | Submitted<br>Edit |                   |                    |     |
| *        | Check Player Id      |                 |          |                           |                               | 5         | इतर सांधिक                                     | -                  | 0             | 0              | Submitted<br>Edit |                   |                    |     |
|          | User Manual          |                 |          |                           |                               | 6         | अथेलेन्टीकस खेळ (सांधिक/ रिले)                 |                    | 0             | 0              | Submitted<br>Edit |                   |                    |     |
|          |                      |                 |          |                           |                               | 7         | जलतरण खेळ (सांधिक/ रिले)                       | -                  | 0             | 0              | Submitted<br>Edit |                   |                    |     |
|          |                      |                 |          |                           |                               | 8         | क्रीडा निधी, संलगता फी                         |                    |               | 0              | Submitted<br>Edit |                   |                    |     |
|          |                      |                 |          |                           |                               |           | Exempted Category                              |                    |               | -              | No<br>Edit        |                   |                    |     |
|          |                      |                 |          |                           |                               |           | Final Total                                    |                    |               | 0              |                   |                   |                    |     |
|          |                      |                 |          |                           |                               |           |                                                |                    | В             | ack Submit     | Primary Form      |                   |                    |     |
|          |                      |                 |          |                           |                               | 1         |                                                |                    |               |                |                   |                   |                    |     |
|          | ) 🗟 🛛                | C               | > 🕹      | 8                         | 6                             | G         |                                                |                    | Address       |                |                   | 🔸 Desktop 🎽 🔺     | 00:24              |     |
|          |                      |                 |          |                           |                               |           |                                                |                    |               |                |                   | ( Frating / F     | - K 100            | ٦   |

Click Here To Submit Primary Entry Form

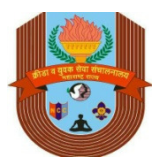

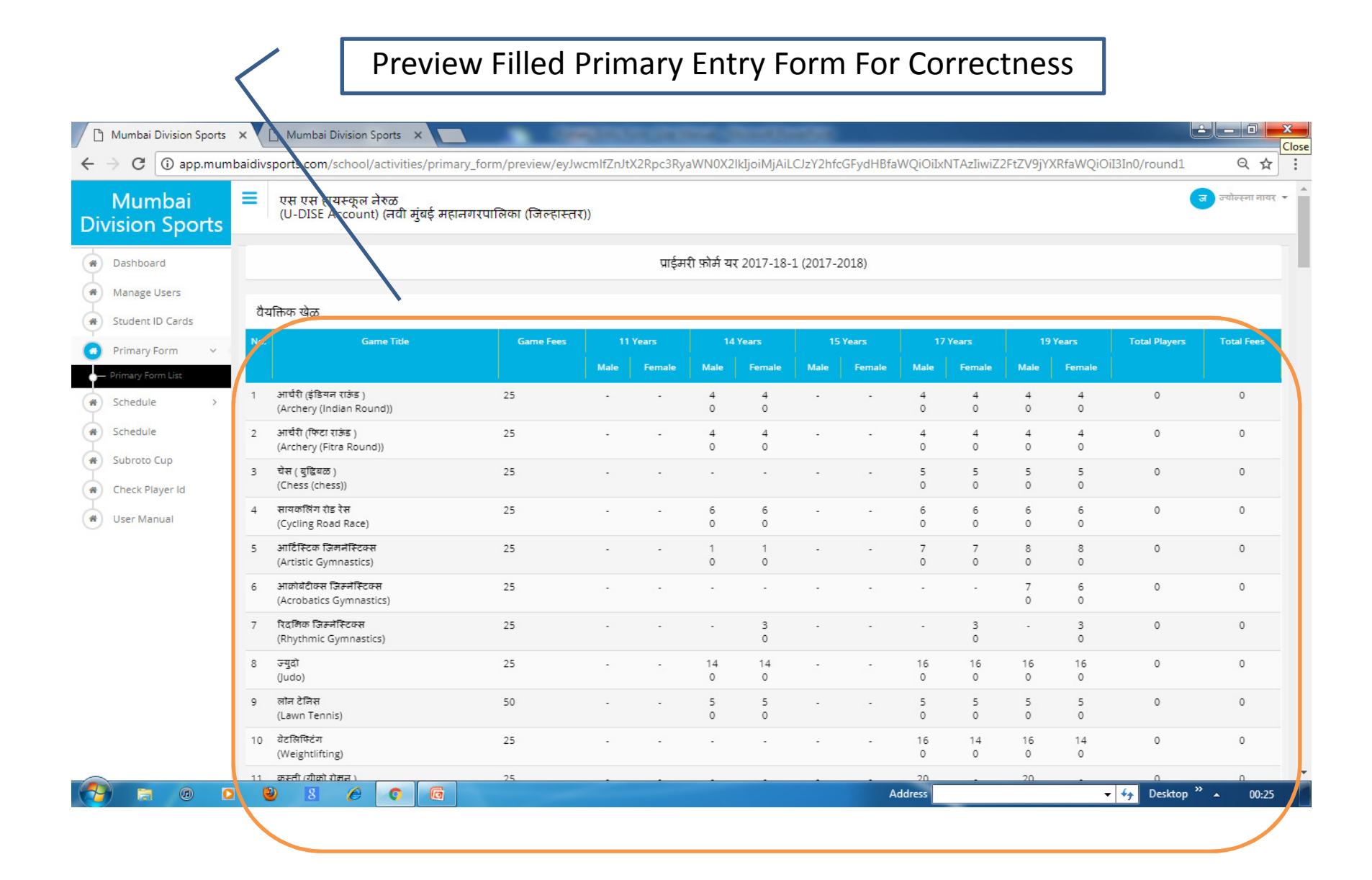

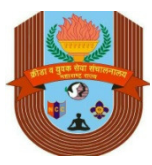

| Mumbai           |     | sports.com/school/activities/pr                           | imary_form/preview | /eyJwcmItZ | плтх2крсэн | yawnux. | 21kljoiMjAiLCJ | zY2htcGFy | dHBtaWQi | JilxNTAzIn | wiZ2FtZV9jY) | (RfaWQiO |          | ज ज्योल्स्ना नाय |
|------------------|-----|-----------------------------------------------------------|--------------------|------------|------------|---------|----------------|-----------|----------|------------|--------------|----------|----------|------------------|
| sion Sports      |     | (U-DISE Account) (नवी मुंबई                               | महानगरपालिका (जिल  | हास्तर))   |            |         |                |           |          |            |              |          |          |                  |
| Dashboard        | 3   | ज्युनिअर नेहरू कप होकी<br>(Junior Nehru Cup hockey)       | 100                |            | N          | -       | -              | 2         | 2        | - No       | No           | 7        | -        | 0                |
| /lanage Users    |     |                                                           |                    |            |            |         |                |           |          |            |              |          |          |                  |
| tudent ID Cards  | अ   | थेलेन्टीकस खेळ (सांघिक/ रिले)                             |                    |            |            |         |                |           |          |            |              |          |          |                  |
| Primary Form 🗸 🗸 | No. | Game Title                                                | Game Fees          | 11 Ye      | ars        | 14      | Years          | 15 Y      | 'ears    | 1          | 7 Years      | 1        | 9 Years  | Total Fees       |
| rimary Form List |     |                                                           |                    | Male       | Female     | Male    | Female         | Male      | Female   | Male       | Female       | Male     | Female   |                  |
| ichedule >       | 1   | 4 एक्स 100 मीटर रिले<br>(4 X 100 Meter Relay)             | 25                 | -          |            |         | -              | -         | -        | No         | No           | No       | No       | 0                |
| ubroto Cup       | 2   | 4 एक्स 400 मीटर रिले<br>(4 X 400 Meter Relay)             | 25                 | -          | 2          | -       | 19             | -         | -        | -          | 2            | No       | No       | 0                |
| heck Player ld   |     |                                                           |                    |            |            |         |                |           |          |            |              |          |          |                  |
| Jser Manual      | জ   | लतरण खेळ (सांधिक/ रिले)                                   |                    |            |            |         |                |           |          |            |              |          |          |                  |
|                  | No. | Game Title                                                | Game Fees          | 1          | 1 Years    |         | 14 Years       | 1         | 5 Years  |            | 17 Years     |          | 19 Years | Total Fees       |
|                  |     |                                                           |                    | Male       | Female     | Male    | Female         | Male      | Female   | Male       | Female       | Male     | Female   |                  |
|                  | 1   | फ्री स्टाइल रिले 4 एक्स 100<br>(Free Style Relay 4 X 100) | 50                 | -          | -          | No      | No             | -         | -        | No         | Νο           | No       | No       | 0                |
|                  | 2   | मिडल रिले - 4 एक्स 100<br>(Midly Relay - 4 X 100)         | 50                 | -          | -          | No      | No             | -         |          | No         | Νο           | No       | No       | 0                |
|                  | 3   | वाटर पोलो<br>(Water Polo)                                 | 50                 | -          | •          | •       | -              | -         | -        | -          | -            | No       | -        | 0                |
|                  |     |                                                           |                    |            |            |         |                |           |          |            |              |          |          |                  |
|                  |     |                                                           |                    |            |            |         |                |           |          |            |              |          | Back Co  | nfirm And Freeze |

Click Here To Confirm

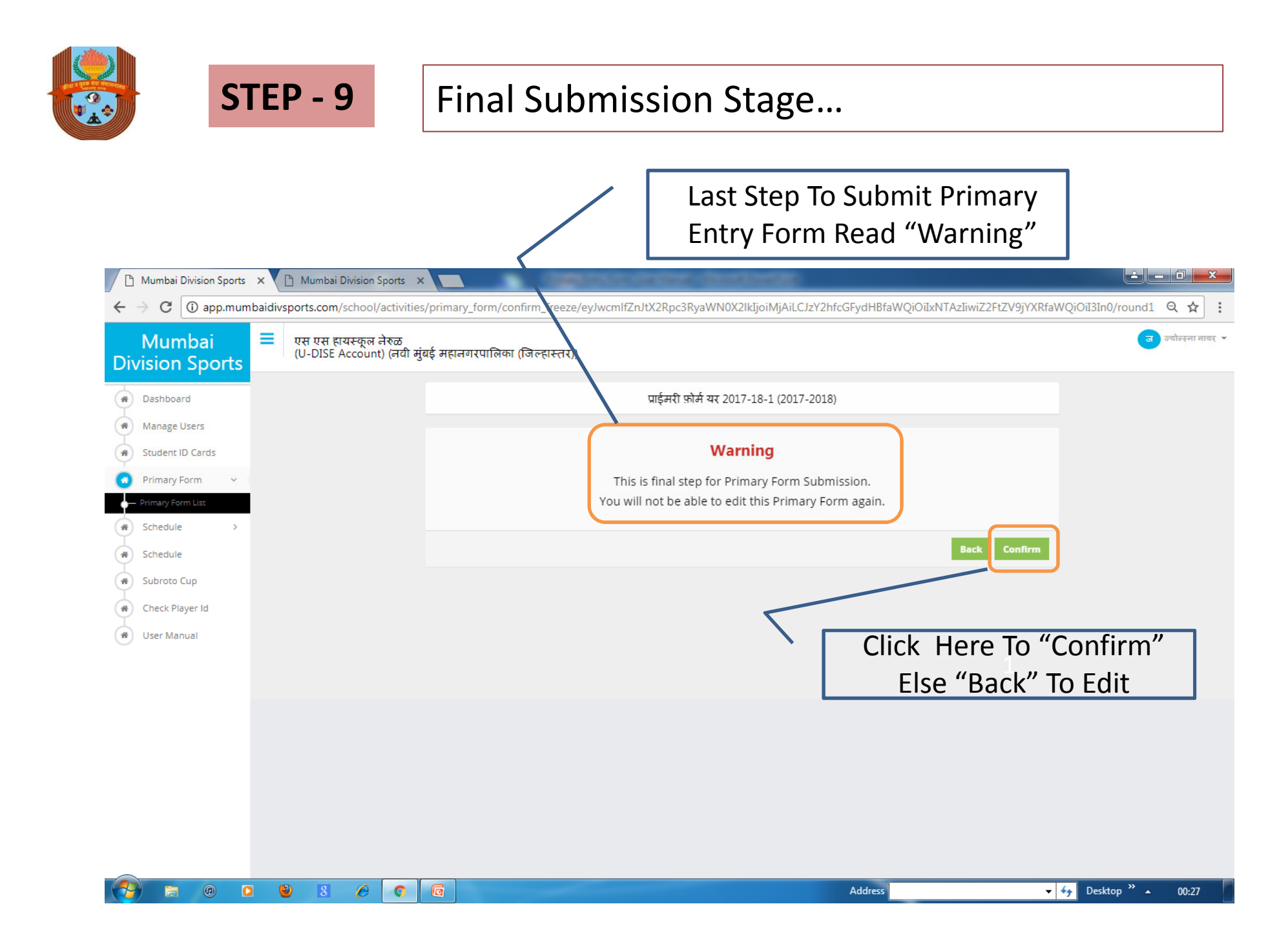

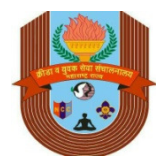

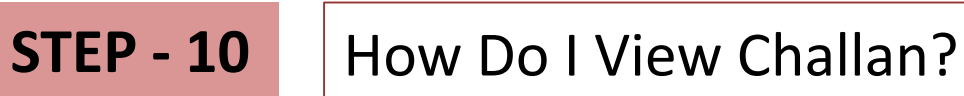

### 🔺 🗕 🗊 🗙 🗅 Mumbai Division Sports 🗙 🎦 Mumbai Division Sports 🗙 🗧 🔶 🖸 🕕 app.mumbaidivsports.com/school/activities/primary\_form/game\_cat\_list/eyJwcmlfZnJtX2Rpc3RyaWN0X2lkIjoiMjQiLCJzY2hfcGFydHBfaWQiOiI0OTg4In0/round1 ☆ : Mumbai अभय ईंटनॅंशनल स्कूल (Staff Account) (मुंबई उपनगर , कुर्ला) प्रज्ञा गीतेश कदम 🔻 **Division Sports** वैयक्तिक खेळ 1 10 250 Submitted A Dashboard Edit 2 जलतरण खेळ 0 0 Submitted \* Manage Users Edit Student ID Cards \* 3 अथेलेन्टीकस खेळ 2 50 Submitted Edit Primary Form 4 सांधिक खेळ 0 0 Submitted -Edit A Schedule > 5 इतर सांधिक 0 0 Submitted Edit \* Schedule अथेलेन्टीकस खेळ (सांघिक/ रिले) 6 0 0 Submitted -Edit \* Subroto Cup जलतरण खेळ (सांधिक/ रिले) 7 0 0 Submitted \* Check Player Id Edit User Manual \* क्रीडा निधी, संलगता फी 8 350 Submitted Edit Exempted Category No Edit 650 Final Total View Challan Back ✓ 4 Desktop » ▲ 0 🕹 8 Ø Ø 0 6 00:15 outres

Click Here To View Challan

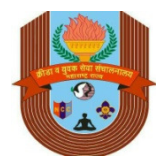

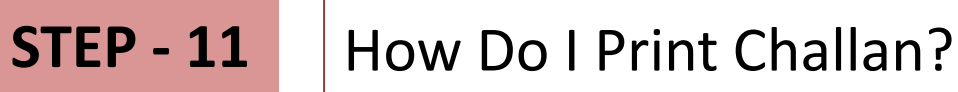

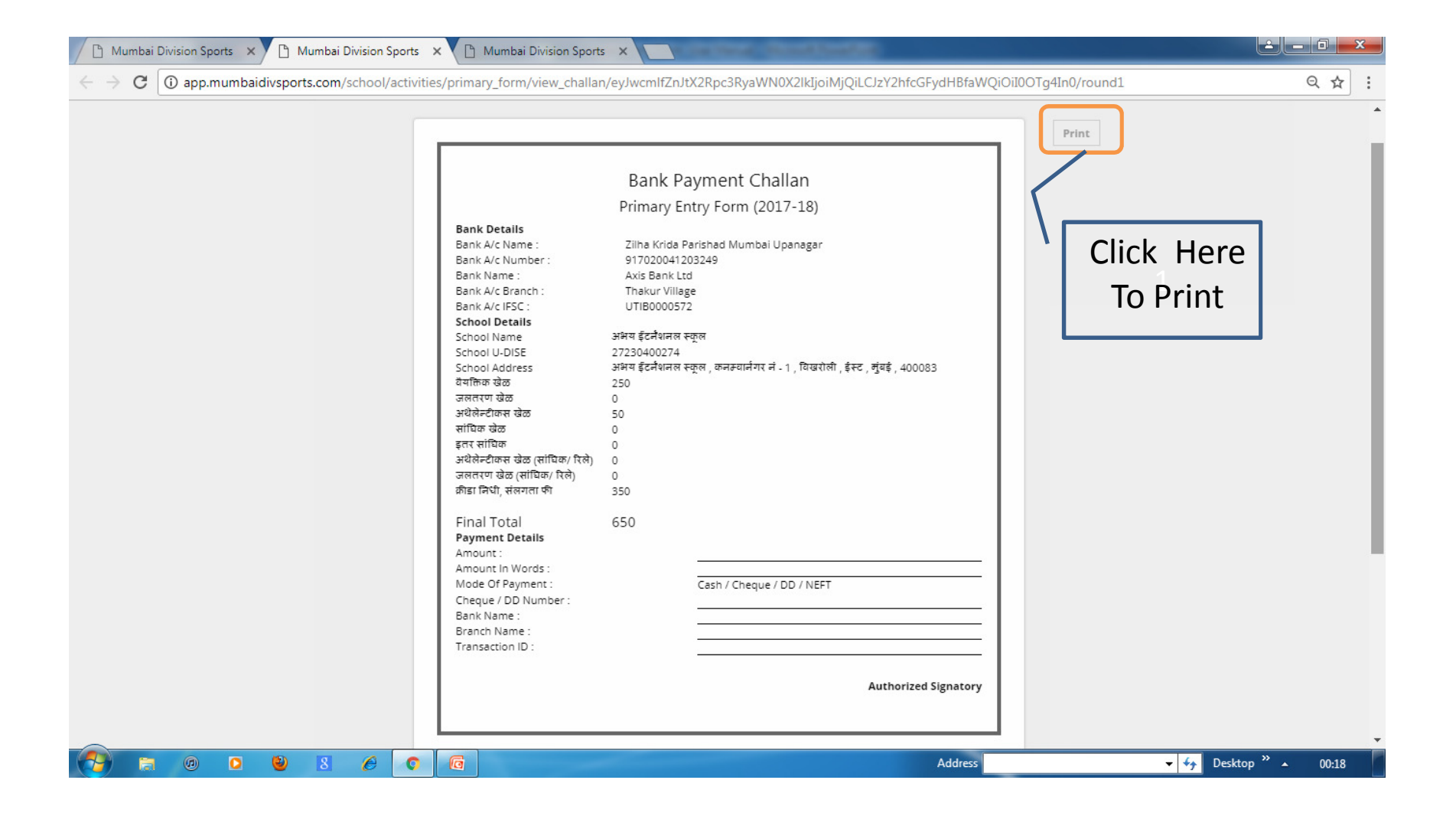

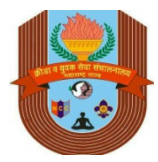

# Payment Mode – NEFT / DD / Cheque / Cash...

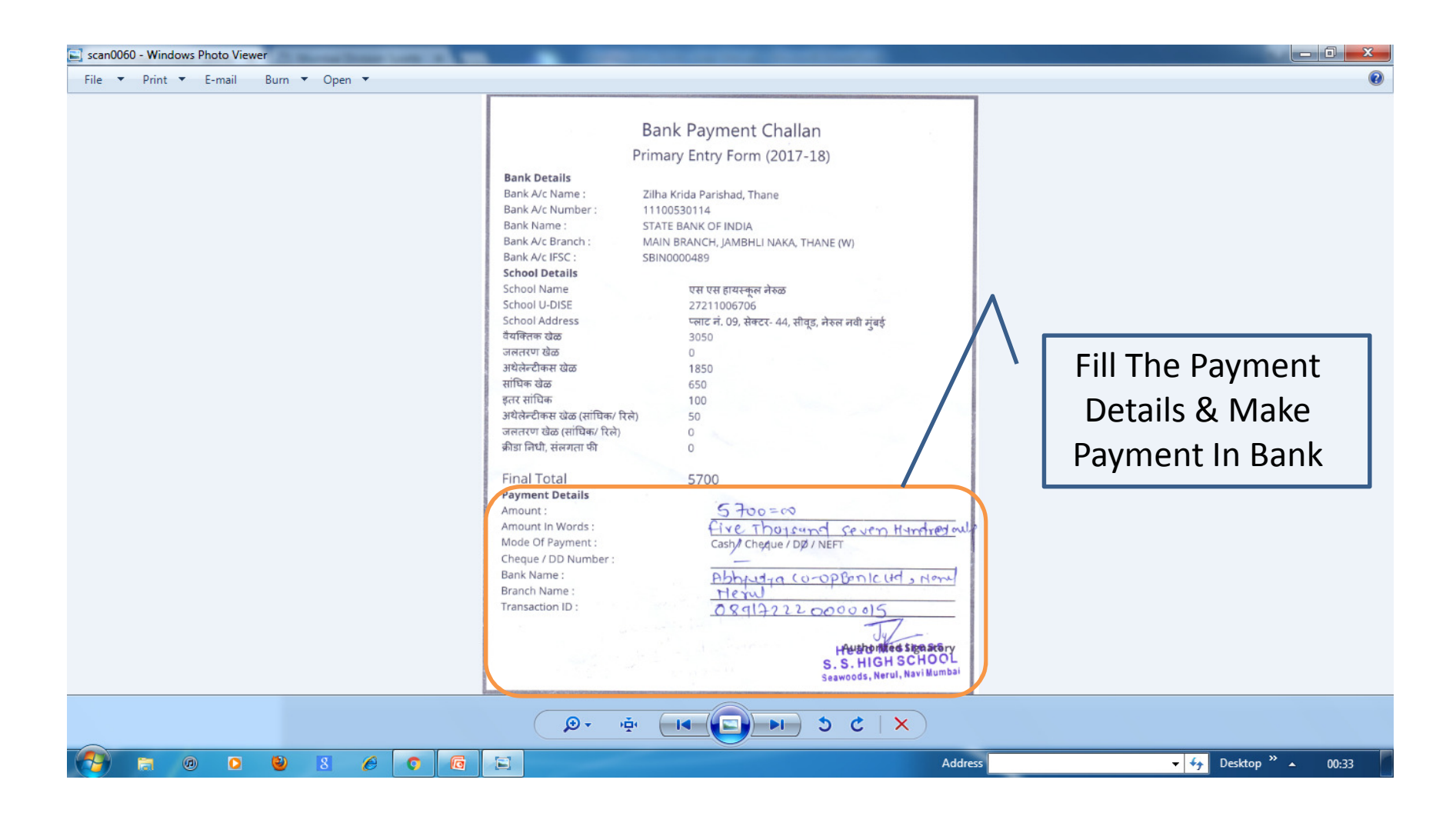

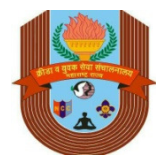

# How Do I Upload Challan After Payment?

|          | Mumbai Division Sports        | ×       | 🗅 Mumb    | ai Division S   | ports X                   |              | <u> </u>              | And the lot of the second second | and inside           |              |             |                         | L <u>é</u> le     | 0 X       |    |
|----------|-------------------------------|---------|-----------|-----------------|---------------------------|--------------|-----------------------|----------------------------------|----------------------|--------------|-------------|-------------------------|-------------------|-----------|----|
| ← -      | C 🛈 app.mur                   | nbaidiv | sports.co | m/school/       | activities/               | prima        | ry_form/game_ca       | at_list/eyJwcmlfZnJtX2Rpc3RyaWN  | N0X2lkIjoiMjAiLCJzY2 | 2hfcGFydHBfa | aWQiOiIxNTA | zIn0                    |                   | ☆         | :  |
| Div      | Mumbai<br>vision Spo          | orts    | ≡         | एस एस<br>(U-DIS | <b>हायस्कू</b><br>E Accou | ल ते<br>unt) | रुळ<br>(नवी मुंबई महा | नगरपालिका (जिल्हास्तर))          |                      |              |             |                         | ज ज्योल्स         | ता नायर 🔻 | ^  |
| *        | Dashboard                     |         |           |                 |                           |              | 5                     | इतर सांधिक                       | -                    | 1            | 100         | Not Submitted<br>Submit |                   |           |    |
| *        | Manage Users                  |         |           |                 |                           |              | 6                     | अथेलेन्टीकस खेळ (सांधिक/ रिले)   | -                    | 2            | 50          | Not Submitted<br>Submit |                   |           |    |
| *        | Student ID Cards Primary Form | ~       |           |                 |                           |              | 7                     | जलतरण खेळ (सांधिक/ रिले)         | -                    | 0            | 0           | Not Submitted<br>Submit |                   |           |    |
| <b>H</b> | Primary Form List             |         |           |                 |                           |              | 8                     | क्रीडा निधी, संलगता फी           |                      |              | 0           | Submitted<br>Edit       |                   |           | l  |
| *        | Schedule                      | >       |           |                 |                           |              |                       | Exempted Category                |                      |              | -           | No<br>Edit              |                   |           |    |
| *        | Subroto Cup                   |         |           |                 |                           |              |                       | Final Total                      |                      |              | 5700        |                         |                   |           |    |
| *        | Check Player Id               |         |           |                 |                           |              |                       |                                  |                      |              | Back        | View Challan            |                   |           |    |
| (#)      | User Manual                   |         |           |                 |                           |              | School Chall          | an Upload                        |                      |              |             |                         |                   |           |    |
|          |                               |         |           |                 |                           |              | _                     | Upload                           |                      | 8            | Status      |                         |                   |           |    |
|          |                               |         |           |                 |                           |              |                       | View/ Upload                     |                      | DSO          | Approved    |                         |                   |           |    |
|          |                               |         |           |                 | - P                       | 1            | T                     |                                  |                      |              | 6           |                         |                   | Ô         | ). |
|          |                               |         | 2 8       | Ø               | 0                         | ٦            |                       |                                  |                      | A dres       | s           |                         | ✓ 4/y Desktop ≫ ▲ | 00:31     |    |
|          |                               |         |           |                 |                           |              |                       | Upload C                         | hallan               |              |             |                         |                   |           |    |
|          |                               |         |           |                 |                           |              |                       | After Pav                        | ment                 |              |             |                         |                   |           |    |
|          |                               |         |           |                 |                           |              |                       | ,                                | ····                 |              |             |                         |                   |           |    |

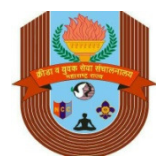

# **STEP - 14** If School Is Exempted From Payment ?

| 🗅 Mumbai Division Sports 🗙 🗋                                                                                                    | Mumbai Division Sports ×                                                                        |                     |  |  |  |  |  |  |  |  |  |
|----------------------------------------------------------------------------------------------------|-------------------------------------------------------------------------------------------------|---------------------|--|--|--|--|--|--|--|--|--|
| ← → C 🛈 app.mumbaidivsports.com/school/activities/primary_form/upload_challan/eyJwcmlfZnJtX2Rpc3RyaWN0X2lkIjoiMjQiLCJzY2hfcGFydHBfaWQiOiI00Tg4In0/round1 |                                                                                                 |                     |  |  |  |  |  |  |  |  |  |
| Mumbai ≡<br>Division Sports                                                                                                    | अभय ईंटनैशनल स्कूल<br>(Staff Account) (मुंबई उपनगर , कुर्ली)                                    | प प्रना गीतेश कदस 🔻 |  |  |  |  |  |  |  |  |  |
| Dashboard     Manage Users                                                                                                    | प्राईमरी फ़ोर्म यर 2017-18-1 (2017-2018) (Additional Form)<br>Uploaded Challan List (Maximum 3) |                     |  |  |  |  |  |  |  |  |  |
| Student ID Cards                                                                                                    | No File Name                                                                                    | Action              |  |  |  |  |  |  |  |  |  |
| Primary Form ~                                                                                                    | Challan 1 🔯 Scan.pdf                                                                            | Delete              |  |  |  |  |  |  |  |  |  |
| <ul> <li>Primary Form List</li> </ul>                                                                                                    | Challan 2 🖉 sopts.pdf                                                                           | Delete              |  |  |  |  |  |  |  |  |  |
| Schedule >                                                                                                    |                                                                                                 |                     |  |  |  |  |  |  |  |  |  |
| Schedule                                                                                                    | Upload Challan                                                                                  |                     |  |  |  |  |  |  |  |  |  |
| Subroto Cup                                                                                                    | Note : For Exempted School please upload Authorisation Document.                                |                     |  |  |  |  |  |  |  |  |  |
| Check Player Id                                                                                                    | Challan 3 Choose File No file chosen Upload Challan 3                                           |                     |  |  |  |  |  |  |  |  |  |
| H User Manual                                                                                                    | Allowed file extension pdf, jpg, jpeg.                                                          |                     |  |  |  |  |  |  |  |  |  |
|                                                                                                    |                                                                                                 |                     |  |  |  |  |  |  |  |  |  |
|                                                                                                    |                                                                                                 | Back                |  |  |  |  |  |  |  |  |  |
| 5                                                                                                    |                                                                                                 |                     |  |  |  |  |  |  |  |  |  |
|                                                                                                    | Upload Principal Letter Instead Of                                                              |                     |  |  |  |  |  |  |  |  |  |
|                                                                                                    | Challan – Il School is Exempled                                                                 |                     |  |  |  |  |  |  |  |  |  |
|                                                                                                    | From Payment Of Fees                                                                            |                     |  |  |  |  |  |  |  |  |  |
| (7) = 0                                                                                                    | 8 🖉 👩 🔞 Address 🗸                                                                               |                     |  |  |  |  |  |  |  |  |  |

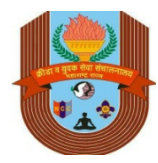

# How Do I Know Status Of My Primary Form?

| 0                                                                                                    | Mumbai Division Spo               | orts X |   | Mumbai Di | ivision Sport | ts × |              | Complete for the New York     | and the first of the |           |                   |                     | ف ا           |       |
|----------------------------------------------------------------------------------------------------|-----------------------------------|--------|---|-----------|---------------|------|--------------|-------------------------------|----------------------|-----------|-------------------|---------------------|---------------|-------|
| C ③ app.mumbaidivsports.com/school/activities/primary_form/game_cat_list/eyJwcmlfZnJtX2Rpc3RyaWN0X2lkIjoiMjAiLCJzY2hfcGFydHBfaWQiOiI1MzczIn0 |                                   |        |   |           |               |      |              |                               |                      |           |                   | ☆ :                 |               |       |
| Mumbai एनएमएमसी स्कूल नं. 33 पावणे नवी मुंबई ठाणे बेलापूर<br>Division Sports (U-DISE Account) (नवी मुंबई महानगरपालिका (जिल्हास्तर))          |                                   |        |   |           |               |      |              |                               |                      |           |                   | प प्रतिभा हेमंत साव | देकर 👻 📩      |       |
| -                                                                                                    | Dashboard                         |        |   |           |               |      | 3            | अथैलेल्टीकस खेळ               | 0                    | -         | 0                 | Submitted<br>Edit   |               |       |
| (*                                                                                                    | Manage Users                      |        |   |           |               |      | 4            | सांधिक खेळ                    | -                    | 0         | 0                 | Submitted<br>Edit   |               |       |
| (*                                                                                                    | Student ID Cards                  |        |   |           |               |      | 5            | इतर सांधिक                    | -                    | 0         | 0                 | Submitted<br>Edit   |               | ۰.    |
|                                                                                                    | Primary Form<br>Primary Form List | ~      |   |           |               |      | 6            | अथेलेन्टीकस खेळ (साधिक/ रिले) | -                    | 0         | 0                 | Submitted<br>Edit   |               |       |
|                                                                                                    | Schedule                          | >      |   |           |               |      | 7            | जलतरण खेळ (सांधिक/ रिले)      | -                    | 0         | 0                 | Submitted<br>Edit   |               |       |
| (#)                                                                                                    | Schedule<br>Subroto Cup           |        |   |           |               |      | 8            | 8 क्रीडा निधी, संलगता फी 0    |                      | 0         | Submitted<br>Edit |                     |               |       |
|                                                                                                    | Check Player Id                   |        |   |           |               |      |              | Exempted Category             |                      |           | -                 | Yes<br>Edit         |               |       |
| (#                                                                                                    | User Manual                       |        |   |           |               |      |              | Final Total                   |                      |           | 250               |                     |               |       |
|                                                                                                    |                                   |        |   |           |               |      |              |                               |                      |           | Back              | View Challan        |               |       |
|                                                                                                    |                                   |        |   |           |               |      | c            | chool Challan Unload          |                      |           |                   |                     |               |       |
|                                                                                                    |                                   |        |   |           |               |      | 5            |                               | _                    |           | - 1               |                     |               |       |
|                                                                                                    |                                   |        |   |           |               |      |              | View/ Holord                  |                      |           |                   |                     |               | - 1   |
|                                                                                                    |                                   |        |   |           |               |      |              | View opidad                   | $\langle$            |           | pproved           |                     | _             | 6.    |
|                                                                                                    | <b>i</b> 0                        | 0      | ۷ | 8         | 6             |      | 6            |                               |                      | Address   | Ir Cta            |                     | Desk op » 🔺 ( | )0:42 |
|                                                                                                    |                                   |        |   |           |               |      | LUS IVIUSL D | C                             |                      |           |                   |                     |               |       |
|                                                                                                    |                                   |        |   |           |               |      |              | "                             | dso A                | Approved" |                   |                     |               |       |